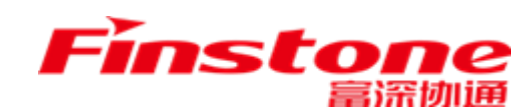

# 政府采购管理交易系统(苏采云) 采购人插件安装及登录手册

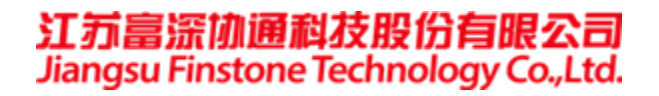

|   | 曰. |
|---|----|
| 日 | 求  |

| —、 | 系统访   | 5问          | 3   |
|----|-------|-------------|-----|
|    | 1.1,  | 控件下载        | 3   |
|    | 1.2   | 刘览器         | 4   |
|    | 1.3   | 空件安装        | 4   |
|    | 1.3.1 | 国信 CA 助手安装  | . 4 |
|    | 1.3.2 | CA 电子签章驱动安装 | . 6 |
|    | 1.3.3 | alert 安装    | . 8 |
| 二、 | CA 绑定 | ·操作         | 9   |

### -、系统访问

系统访问网址: <u>http://jszfcg.jsczt.cn/jszc</u>

说明:苏采云系统强制要求采购人使用 CA 登录、首次登录需进行 CA 绑定操作。 采购人首次登录系统后, 需进行密码修改操作,采购单位登录账号为行政区划编码 -预算单位代码-01 (前 6 位行政区划区划码),初始化密码为 S@行政区划编码+预算 单位编码。(例:若该预算单位为南京市市本级,南京市区划为 320100,该预算单位编码 为 990099。则该单位账号: 320100-990099-01,密码: S@320100990099;假如该预算单 位为南京市玄武区,则该预算单位账号为 320102-990099-01)密码修改完成后,进行 CA 绑 定,插入国信 CA,点击读取绑定即可。绑定完成之后,后续即可通过 CA 进行登录。 如图所示:填入采购人账号、采购人密码,滑块验证通过,登录系统。

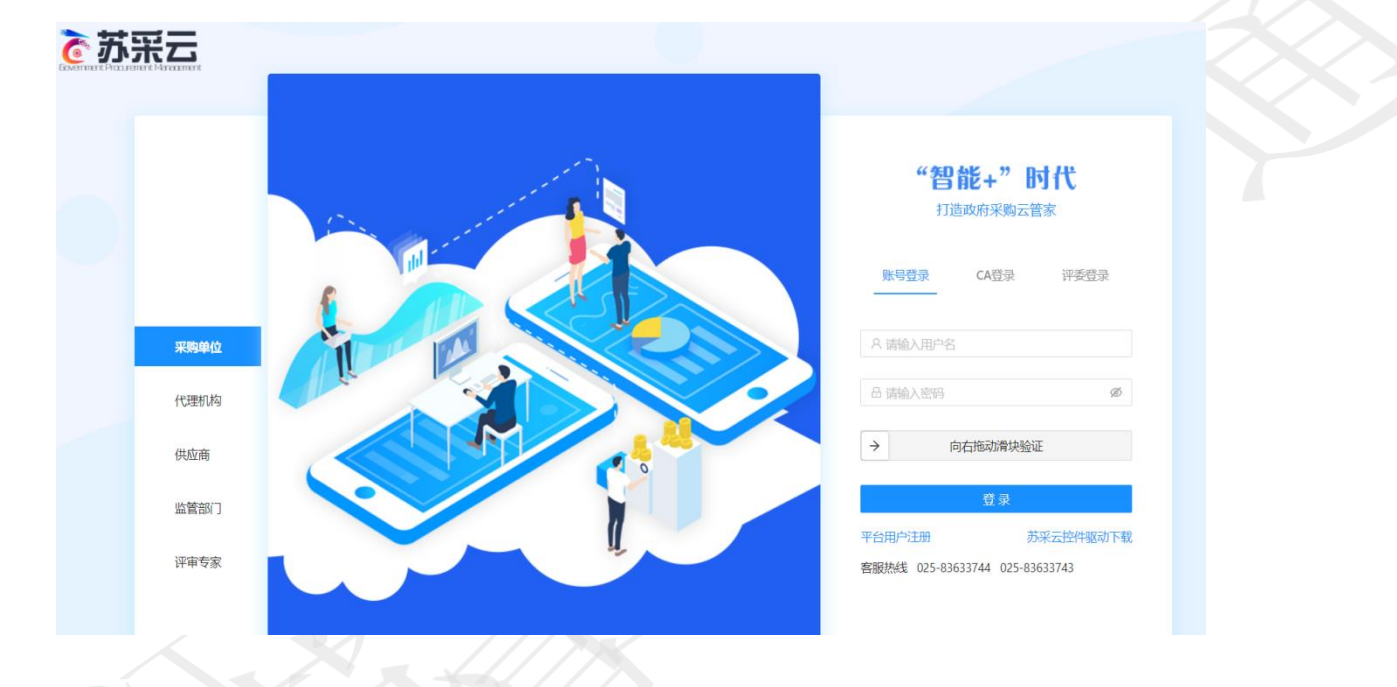

1.1、控件下载

1、第一次使用系统,请登录苏采云官网:<u>http://jszfcg.jsczt.cn/jszc</u>,于页面右下角点击"苏 采云控件驱动下载",下载苏采云访问控件。

| <b>诊</b> 苏 | 来云   |      |                                                    |
|------------|------|------|----------------------------------------------------|
|            |      | E Co | "智能+"时代<br><sub>打造政府采购云管家</sub>                    |
|            |      | •••  | <u>账号登录</u> CA登录 评委登录                              |
|            | 供应商  |      | A 请输入用户名                                           |
|            | 采购单位 |      | 品 请输入密码                                            |
|            | 评审专家 |      | → 向右拖动骨块验证                                         |
|            | 监管部门 |      | 登录                                                 |
|            | 代理机构 |      | 平台用户注册 苏采云控件驱动下载<br>客服热线 025-83633744 025-83633743 |

2、解压 scycj 压缩包。

| 😂 scycj.rar - WinRAR                                                                                                    | _ | $\times$ |  |
|----------------------------------------------------------------------------------------------------|---|----------|--|
| 文件(F) 命令(C) 工具(S) 收藏夹(O) 选项(N) 帮助(H)                                                                                                    |   |          |  |
| The field of the field of the |   |          |  |
| 🗈 🗃 scycj.rar - RAR 5.0 压缩文件, 解包大小为 84,741,262 字节                                                                                                    |   | ~        |  |
| 名称 ^ 大小                                                                                                    |   | 压        |  |
| a 🔒 🚬                                                                                                    |   |          |  |
| あ来云播件安装包0721                                                                                                    |   |          |  |

#### 1.2、浏览器

建议使用 Google Chrome 浏览器访问系统。

#### 1.3、控件安装

注意:采购人只需要安装国信 CA 驱动、CA 电子签章驱动、alert.exe;安装插件时,建议关闭杀毒软件,避免插件安装失败。

- 1.3.1 国信 CA 助手安装
- 1、解压国信 CA 驱动 0721 压缩包。

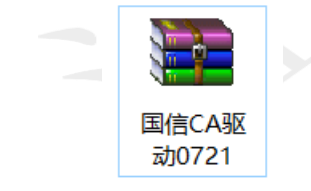

2、双击 GXClient1.0.2020.808 文件进行安装。

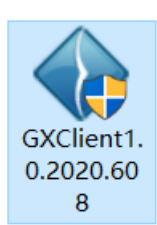

3、安装"国信 ca 助手", 确认拔出 CA 并关闭所有浏览器后, 点击是, 根据提示完成安装;

| 安装                                                                                                    | ×                                                                                                    |
|----------------------------------------------------------------------------------------------------|----------------------------------------------------------------------------------------------------|
| 关闭所有浏览器并拔出ke<br>手动关闭浏览器后点击"是                                                                                                    | ey,才能继续安装!<br>是"继续安装,点击"否"取消安装。                                                                                                    |
|                                                                                                    | 是(Y) 否(N)                                                                                                    |
| 4、点"下一步"进行安装。                                                                                                    |                                                                                                    |
| The second second secon | <b>欢迎使用 GXClient 安装向导</b><br>现在将安装 GXClient 版本 1.0.2019.819 到您的电脑<br>中。<br>为了保证安装顺利完成,请您在安装前:<br>1.关闭所有浏览器(包括IE浏览器)<br>2.拔出CA证书(USBRey设备)<br>3.若装时杀毒软件弹出拦截提示,请选择"允许程序<br>所有操作:<br>确认上述已完成。<br>单击"下一步"继续,或单击"取消"退出安装程序。 |
|                                                                                                    | 下一步(10) > 取消                                                                                                    |
|                                                                                                    |                                                                                                    |

5、弹出国信 ca 助手窗口, 可想最小化或者关闭。

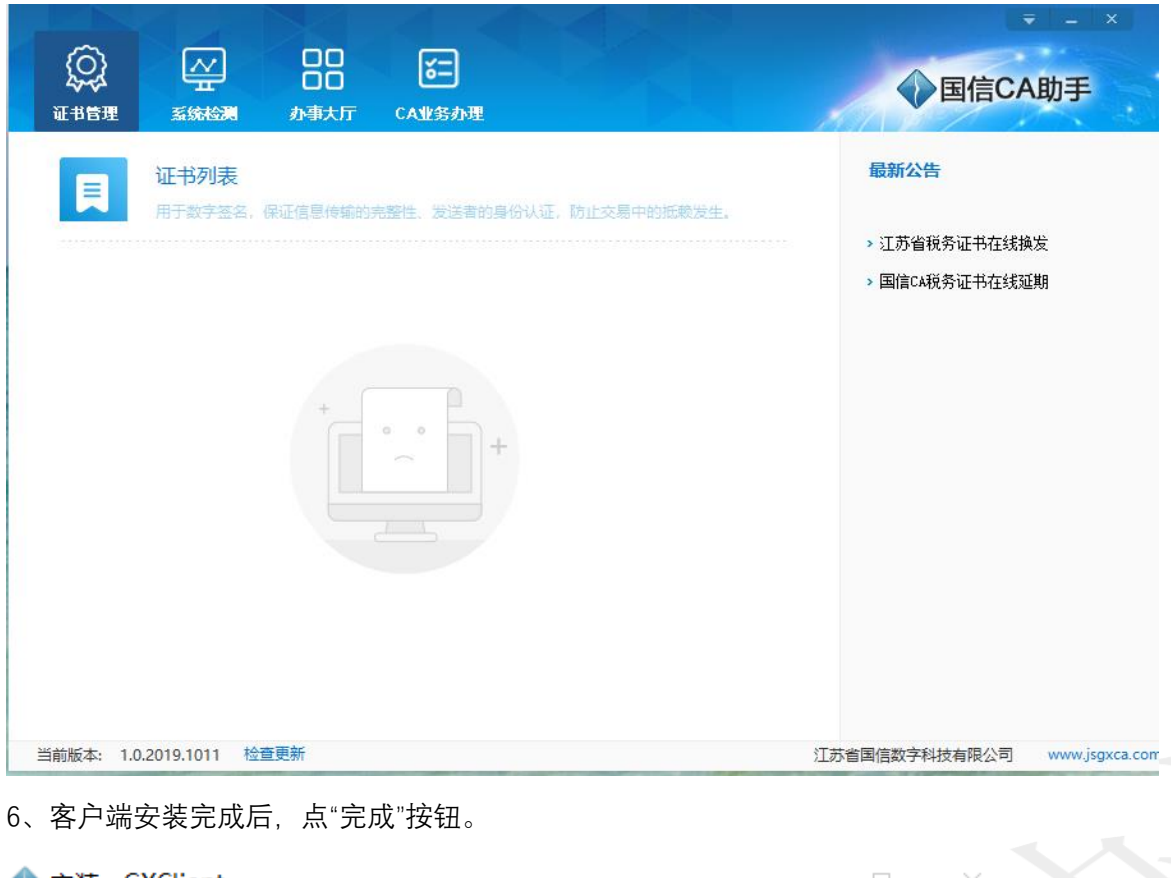

| ♦ 安装 - GXClient | - 🗆 ×                                                                                                  |  |
|-----------------|----------------------------------------------------------------------------------------------------|--|
|                 | GXClient 安装向导完成<br>安装程序已在您的电脑中安装了 GXClient。此应用程序<br>可以通过选择安装的快捷方式运行。<br>单击"完成"退出安装程序。<br>☑ 运行 GXClient |  |
|                 | 完成(E)                                                                                                  |  |
|                 |                                                                                                    |  |

1.3.2 CA 电子签章驱动安装

1、解压 CA-签章无驱动版 0721。

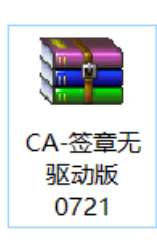

2、双击 iSignature 文件进行安装。

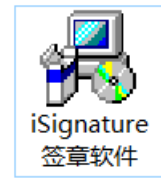

3、点击安装,安装 CA 电子签章驱动。选择安装路径,可以是默认路径,点"安装"按钮

| 安装路径 C:\Users\David\A        | opData\Roaming <sup>y</sup> 选择 |
|------------------------------|--------------------------------|
| 装软件 (V9.0.0.9224)            |                                |
| ] 安 装-iSignature 引导文件        | ✓ 安 装-iSignature 主程序文件         |
| ✓ 安装-iSignature 应用文件         | ☑ 安 装-iSignature 升级软件          |
| 2 安装-iSignature OFFICE360签章版 | ✔ 安 装-iSignature HTML2网页签章版    |
| ] 安 装-iSignature iWebPDF签章版  | ☑ 安 装-iSignature 组件服务          |
| 安装-iSignature 密钥盘驱动          |                                |

4、电子签章驱动安装完成,点"安装成功"按钮。

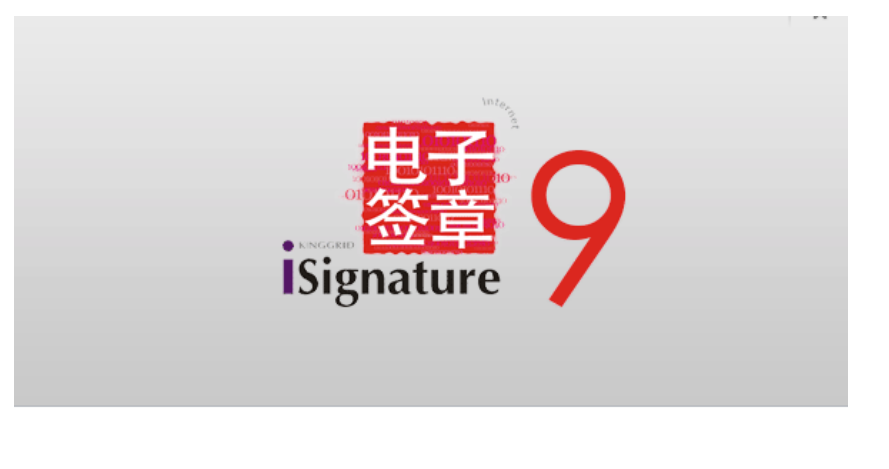

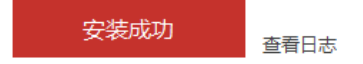

- 1.3.3 alert 安装
- 1、双击 alert.exe 文件进行安装。

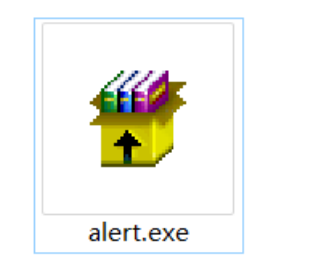

2、弹出安装页面,等待安装完成即可。

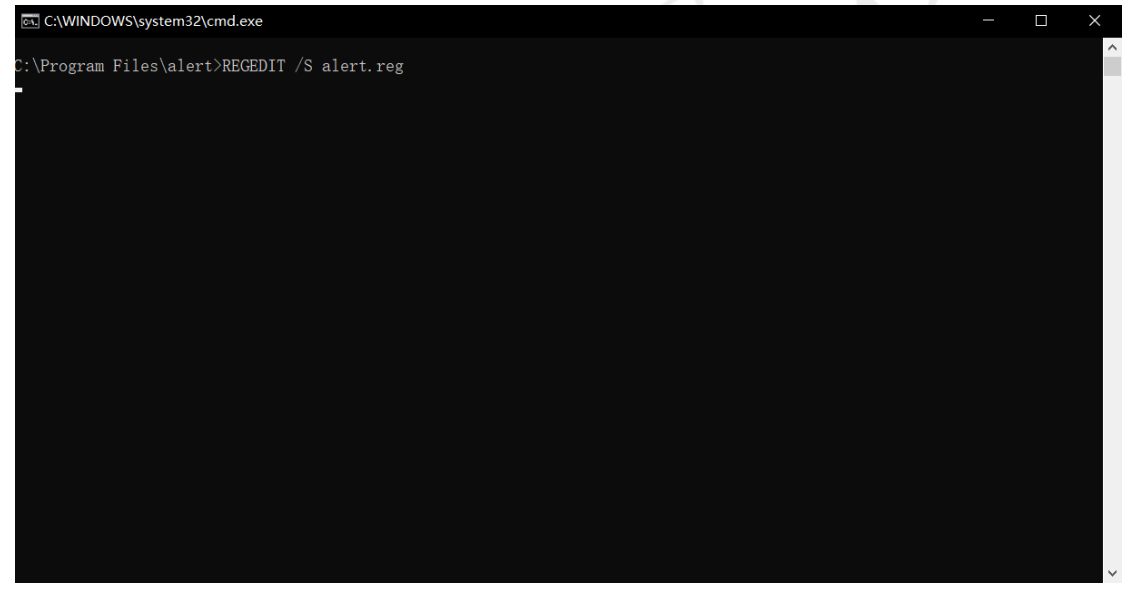

## 二、CA 绑定操作

采购人首次登录系统,需要输入账号密码。

| <u>を</u> 苏采云 |                            |                                                                                                    |
|--------------|----------------------------|----------------------------------------------------------------------------------------------------|
|              |                            | "智能+"时代<br>打造政府采购运营家<br>展卷录 CAB来 评委登录                                                                                                    |
|              | лики<br>жляно              | A 990039-01                                                                                                    |
|              | (注意の)の<br>(注意の)の<br>(注意の)の | → 向き地心意学校協定 日本 20 次 日本 20 次 |
|              |                            |                                                                                                    |

采购人首次登录系统成功后,苏采云系统会强制要求用户修改密码。

| <u>を苏采云</u> |          |                                                                                                    |        |
|-------------|----------|----------------------------------------------------------------------------------------------------|--------|
|             | ● 默认密码修改 | ② CA证书明完         ● 请修改就从愿锅后使用苏来云干台,常品要求应就不小于9位,同时包含就来,大小丐。         ● 当前密码:       Ø         ● 第密码:       Ø         ● 論认密码:       Ø         ● 識认       Ø         ● 識出       Ø | 3 修改成功 |

用户修改密码后, 需要进行 CA 证书绑定操作。插入国信 CA 后, 点击"绑定"按钮。进行 国信 CA 绑定的操作。

| <u> 중苏采云</u> |                                      |                                    |                            |  |
|--------------|--------------------------------------|------------------------------------|----------------------------|--|
|              | 默认密码修改     武术委员修改     尚未感法CA版。点击感法按钮 | 2 CA证书纲定<br>使取CA图图<br>「第 22 」 返回   | <ul> <li>③ 修改成功</li> </ul> |  |
|              |                                      |                                    |                            |  |
|              |                                      |                                    |                            |  |
| <u>飞苏采云</u>  |                                      |                                    |                            |  |
|              |                                      |                                    | (3) 傍改成功                   |  |
|              |                                      | <b>修改成功</b><br>地蔵在町以登録系統了<br>2 2 2 |                            |  |
|              |                                      |                                    |                            |  |

采购人成功绑定 CA 后,即可可在苏采云登录页面,选择 CA 登录,插入国信 CA 后点击 "证书 Key 登录"即可登录苏采云系统。

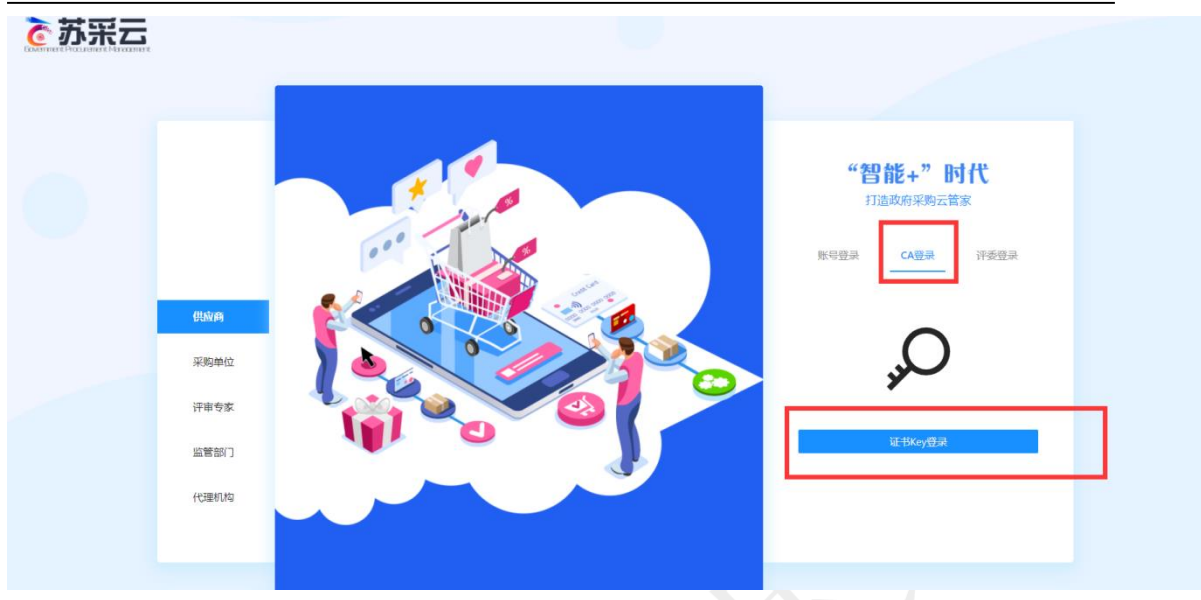

采购人也可以登录系统,点击首页"设置"按钮。点击"设置"进行 CA 的绑定与解绑操作 插入 CA 后点击 "解绑"按钮进行 CA 的解绑操作。